1

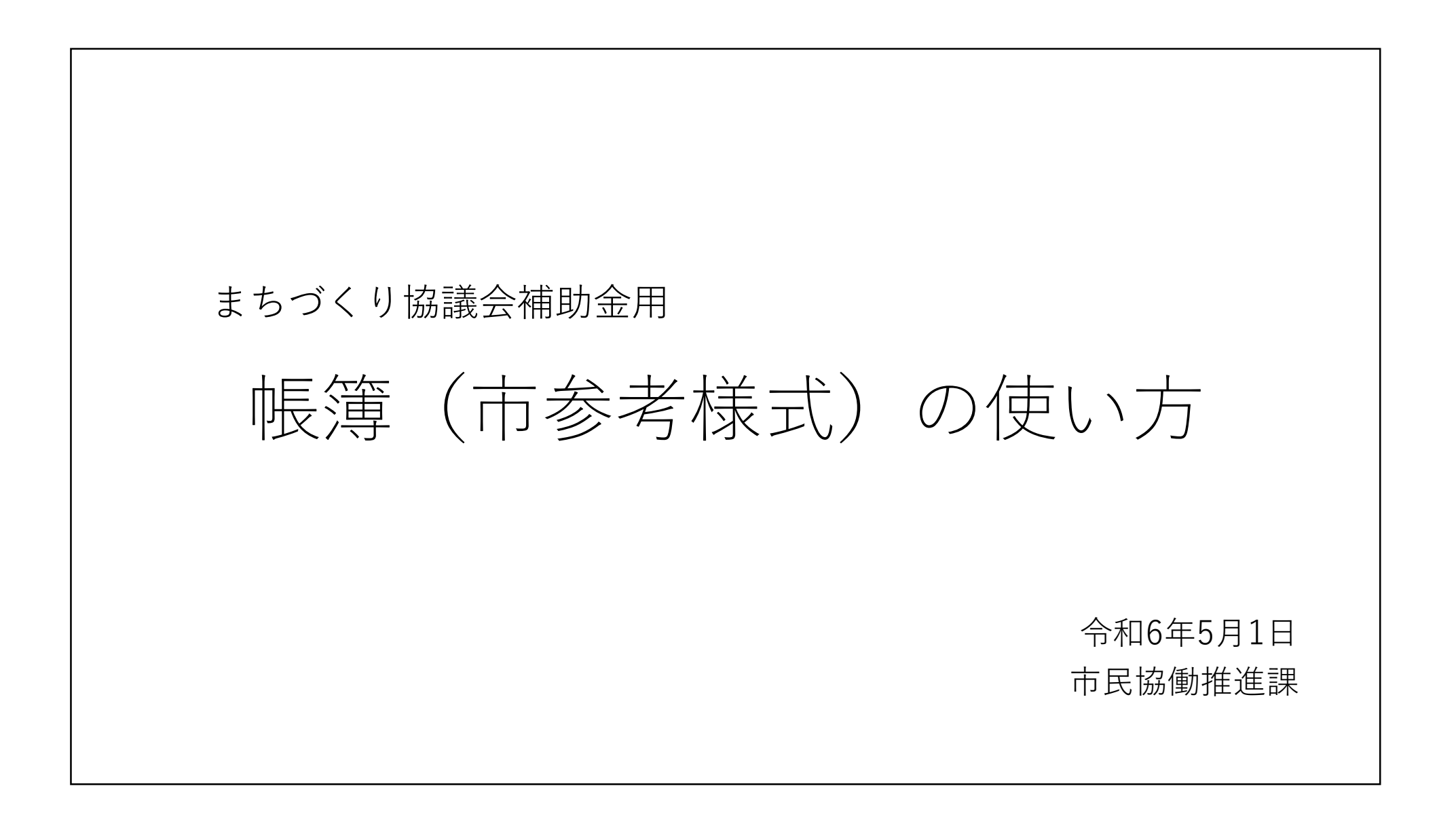

## はじめに(帳簿を使用するにあたって)

帳簿のExcelを開くと、最初に以下のポップアップが表示されます。 編集前に以下の手順でボタンをクリックし、編集可能にしてください。

(1) 「コンテンツの有効化」をクリック!

「はい (Y) | をクリック!

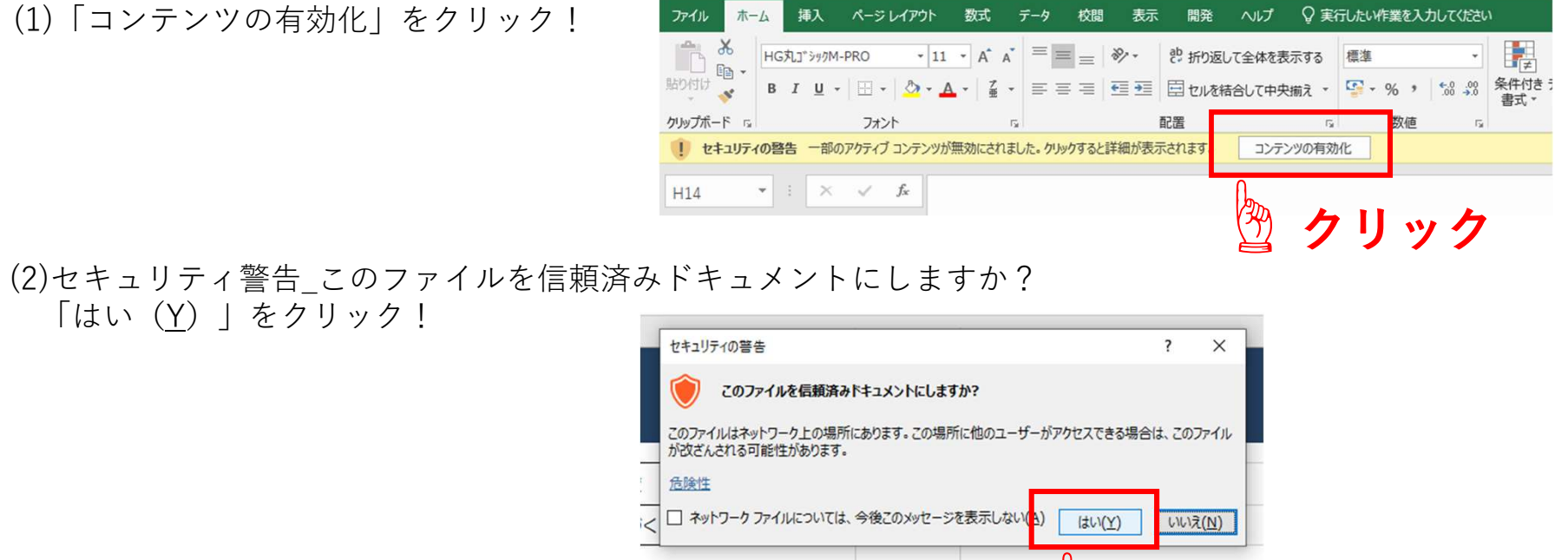

クリック

# ファイルの概要と構成

☞ まちづくり協議会補助金の制度に対応した帳簿の参考様式(Excelファイル)です。
☞ 「1年度=1ファイル」で使用してください。複数年度分の収支の入力には対応していません。

☞ 帳簿(市参考様式)のファイル(以下「帳簿ファイル」)は、大きく4種類のExcelシートで 構成されています。

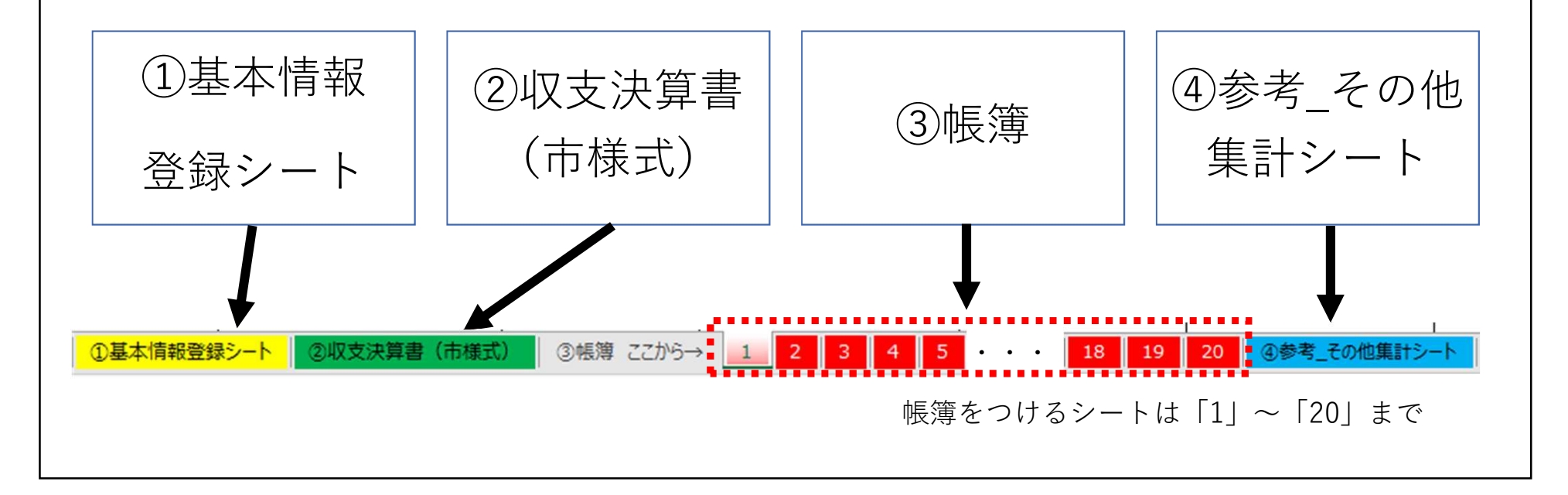

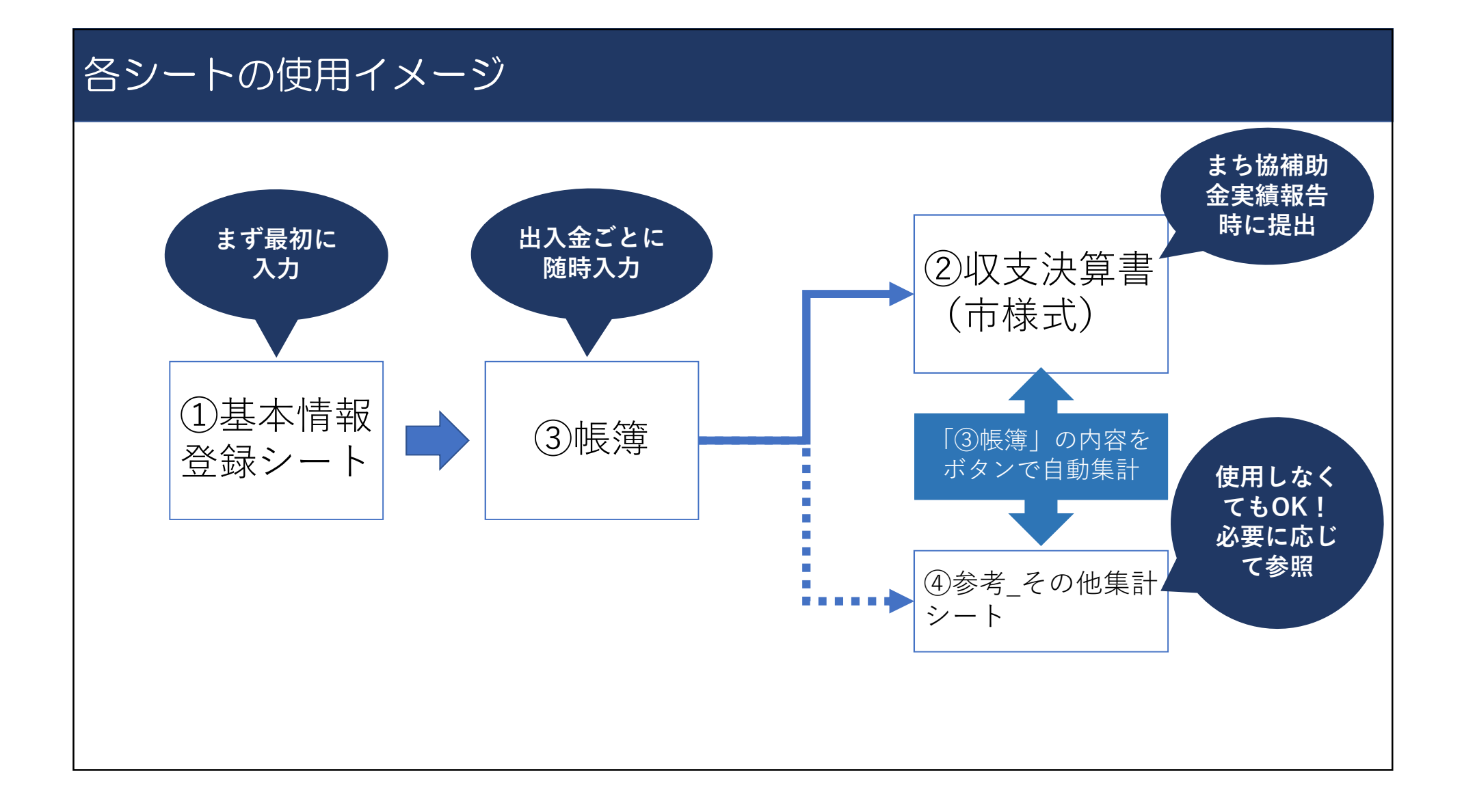

#### ①基本情報登録シート

#### 基本情報登録シート

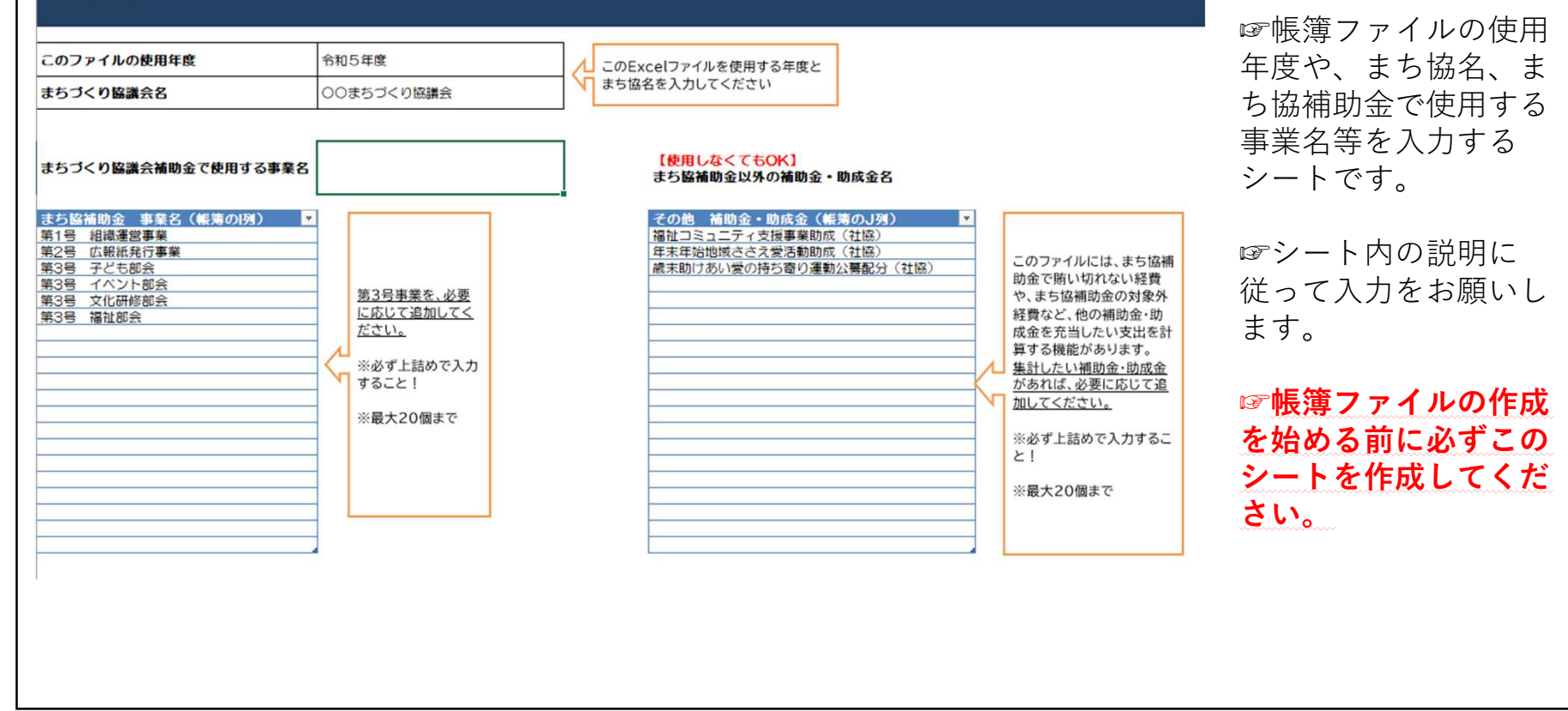

#### ②収支決算書(市様式)

| the second second second second second second second second second second second second second second second se |  |      |     |
|----------------------------------------------------------------------------------------------------|--|------|-----|
| 110 July                                                                                                    |  | 1.1  | = . |
|                                                                                                    |  |      |     |
| ~~~                                                                                                    |  | <br> | _   |
|                                                                                                    |  |      |     |

|              |             |            |                                       | 回体名                      |           | 00         | まちづくり協議会              |
|--------------|-------------|------------|---------------------------------------|--------------------------|-----------|------------|-----------------------|
|              |             | <b>叙</b> 入 |                                       |                          | 支出        |            |                       |
| <b>\$</b> #6 | 전학후후맞운해 (A) | 参加者角担金(B)  | その他の収入(C)<br>(参加者負担金及び市<br>補助金在除くすべて) | 活動必要経費(D)<br>= (A-(B+C)) | 補助対象経営(イ) | 補助対象外経費(口) | 支出総調<br>= (イ・ロ) = (A) |
| 第1号 祖禄覆宫事单   | 205.000     | 0          | 0                                     | 205.000                  | 205.000   | o          | 205.000               |
| 第2号 広報派発行事業  | 50.000      | 0          | 0                                     | 50.000                   | 50.000    | 0          | 50.000                |
| 第3号 子ども都永    | 615.000     | 0          | 0                                     | 615.000                  | 615.000   | 0          | 615.000               |
| #3号 イベント都会   | 32.500      | 0          | 0                                     | 32.500                   | 32.500    | 0          | 32.500                |
| 第3号 文化研修部会   | 25.000      | 0          | 250.000                               | -225.000                 | 0         | 25.000     | 25.000                |
| R3号 福祉部府     | 30.000      | 10.000     | 0                                     | 20.000                   | 0         | 30.000     | 30.000                |
|              | 0           | 0          | 0                                     | 0                        | 0         | 0          | 0                     |
|              | 0           | 0          | 0                                     | 0                        | 0         | 0          | 0                     |
|              | 0           | 0          | 0                                     | 0                        | 0         | 0          | 0                     |
|              | 0           | 0          | 0                                     | 0                        | 0         | 0          | 0                     |
|              | 0           | 0          | 0                                     | 0                        | 0         | 0          | 0                     |
|              | 0           | 0          | 0                                     | 0                        | 0         | 0          | 0                     |
|              | 0           | 0          | 0                                     | 0                        | 0         | 0          | 0                     |
|              | 0           | 0          | 0                                     | 0                        | 0         | 0          | 0                     |
|              | 0           | 0          | 0                                     | 0                        | 0         | 0          | 0                     |
|              | 0           | 0          | 0                                     | 0                        | 0         | 0          | 0                     |
|              | 0           | 0          | 0                                     | 0                        | 0         | 0          | 0                     |
|              | 0           | 0          | 0                                     | 0                        | 0         | 0          | 0                     |
|              | 0           | 0          | 0                                     | 0                        | 0         | 0          | 0                     |
|              | 0           | 0          | 0                                     | 0                        | 0         | 0          | 0                     |
| 8#           | 957.500     | 10.000     | 250.000                               | 697.500                  | 902.500   | 55.000     | 957.500               |
|              | (A)         | (B)        | (C)                                   | (D)                      | (1)       | (0)        | (1) + (0) = (A)       |

☞「③帳簿」に入力した数 字を、まち協補助金の収支 決算書の様式に自動転記す るシートです。

☞「基本情報登録シート」 で入力したまち協補助金で 使用する事業名ごとに集計 を行います。

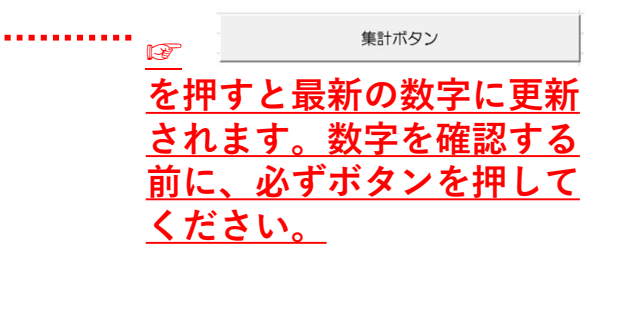

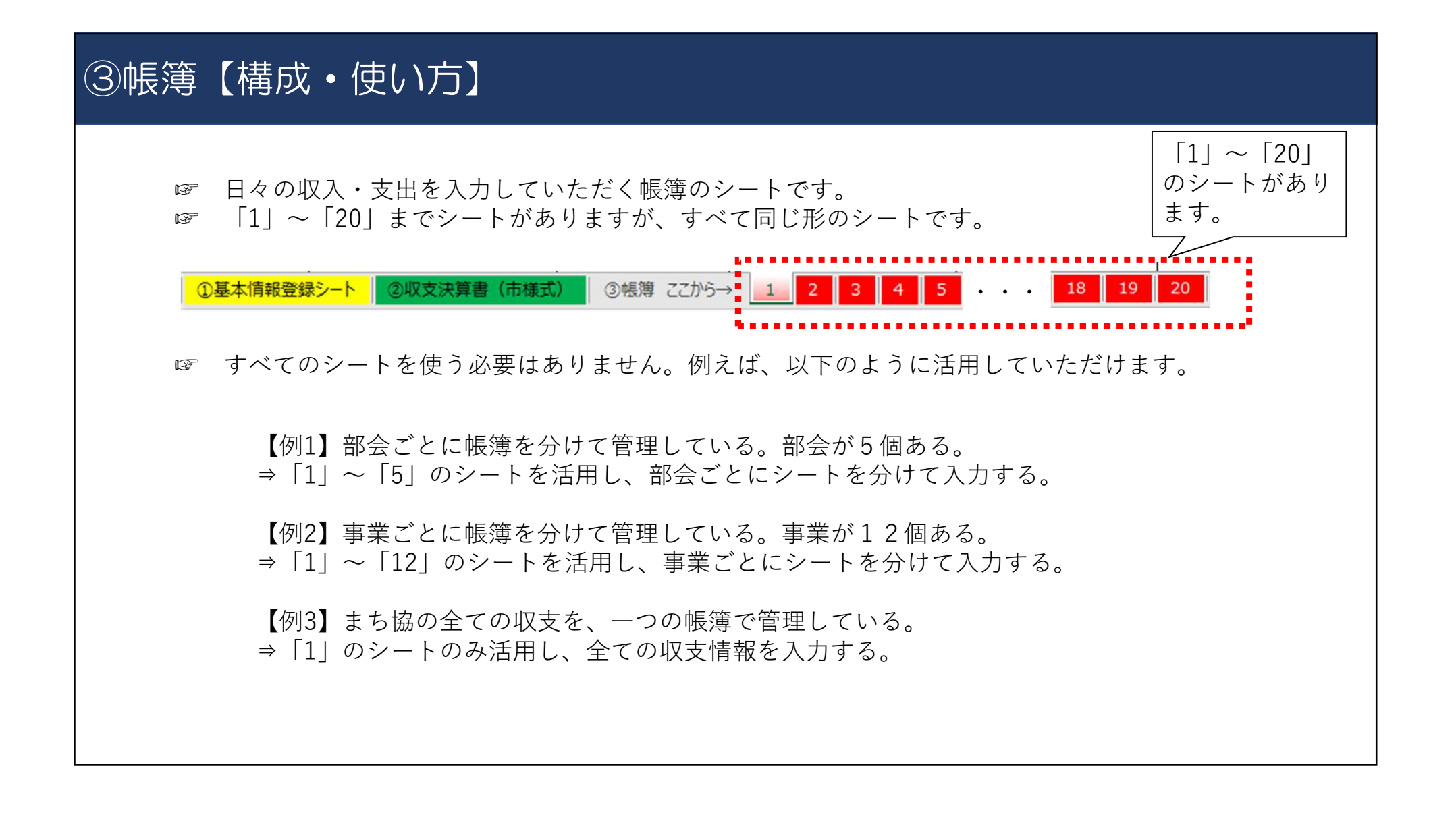

| ③帳簿(入力方法その1) |                               |                                 |                                |                               |                           |                                                            |                                 |
|--------------|-------------------------------|---------------------------------|--------------------------------|-------------------------------|---------------------------|------------------------------------------------------------|---------------------------------|
|              | 収入又は支<br>出が発生し<br>た年月日を<br>入力 | 収入か支出のい<br>入力                   | ずれかを                           | まち協補助金に<br>対応する項目を<br>リストから選択 | 収入又は支出の<br>詳細な内容を入<br>力   | 謝金・お茶<br>代(会議<br>費)・備品<br>購入費のみ<br>入力                      | まち協で管<br>理している<br>領収書の番<br>号を入力 |
|              |                               |                                 | ~                              |                               |                           |                                                            |                                 |
| 査番           | 8<br>年月日<br>(西暦/月/日)          | ©<br>収入金額<br>(単位不要/半角数字のみ)<br>▼ | 支出金額<br>(単位不要/半角数字<br>のみ)<br>マ | L<br>事業費項目<br>(リストから選択)<br>▼  | 明細内訳                      | (3<br>単価×数量<br>(謝金・お茶代(会調費)・<br>備品購入費のみ入力)<br>(税込・税抜いすれも可) | H<br>箭収書<br>番号                  |
| 1            | 2023/4/1                      |                                 | ¥20.000                        | 謝金                            | ○○セミナー <mark>講師謝礼</mark>  | 10,000円×2人                                                 | 1                               |
| 2            | 2023/5/15                     |                                 | ¥1,000                         | 交通費                           | ○○会議出席交通費実費               |                                                            | 2                               |
| 3            | 2023/6/1                      |                                 | ¥20.000                        | 印刷製本費                         | イベントチラシ印刷                 |                                                            | 3                               |
| 4            | 2023/7/1                      |                                 | ¥5,000                         | 通信運搬費                         | O月分インターネット通信料             |                                                            | 4                               |
| 5            | 2023/8/5                      |                                 | ¥5,000                         | 消耗品費(単体10万円未満)                | 印刷用紙                      |                                                            | 5                               |
| 6            | 2023/9/1                      |                                 | ¥120,000                       | 備品購入費(単体10万円以上)               | パソコン                      | 120.000円×1台                                                | 6                               |
| 7            | 2023/10/15                    |                                 | ¥3,000                         | 保険料                           | ボランティア保険加入                |                                                            | 7                               |
| 8            | 2023/11/1                     |                                 | ¥5,000                         | 光烈水費                          | O月分電気代                    | 150 DV 10t                                                 | 8                               |
| 9            | 2023/12/15                    |                                 | ¥1,500                         | の余代(云張黄)                      |                           | 150H×104                                                   | 9                               |
| 10           | 2024/1/20                     | ¥50,000                         | 000.6*                         | その他の収入                        | ○○云≫加省の来す1V<br>社会復加協議会助成全 |                                                            | 10                              |
| 12           | 2024/2/15                     | +50,000<br>¥2,000               |                                | 参加者負担余                        |                           |                                                            |                                 |
| 13           | 2023/8/1                      | 42,000                          | 6000                           | その他(市補助金対象外)                  |                           |                                                            | 11                              |
|              | 2020.0/1                      |                                 |                                |                               |                           |                                                            |                                 |

## ③帳簿(入力方法その2)

☞まち協補助金の事
業名を選択(「①基
本情報登録シート」
に入力した事業名が
選べます)

☞この欄に入力がある行が「②収支決算書(市様式)」に自動集計されます。

☞支出だけでなく収 入も入力してくださ い。

|   | 1                                                 | J                                                                                                    |
|---|---------------------------------------------------|----------------------------------------------------------------------------------------------------|
|   | まち脇補助金<br>事業名<br>(この欄に入力がある行<br>が、様式に転記されます)<br>~ | 【※使用しなくてもOK!】<br>まち協補助金で賄い切れない経費や、まち協<br>補助金の対象外経費など、他の補助金・助成<br>金を充当したい支出があれば、該当する補助<br>金・助成金名を入力してください。 |
|   | 第1号 組織運営事業                                        |                                                                                                    |
|   | 第1号 組織運営事業                                        | 福祉コミュニティ支援事業助成(社協)                                                                                        |
|   | 第1号 組織運営事業                                        |                                                                                                    |
| > | 第2号 広報紙発行事業                                       |                                                                                                    |
|   | 第2号 広報紙発行事業                                       |                                                                                                    |
|   | 第3号 子ども部会                                         | 福祉コミュニティ支援事業助成(社協)                                                                                        |
|   | 第3号 子ども部会                                         |                                                                                                    |
|   | 第3号 イベント部会                                        |                                                                                                    |
|   | 第3号 イベント部会                                        | 年末年始地域ささえ愛活動助成(社協)                                                                                        |
|   | 第3号 文化研修部会                                        |                                                                                                    |
|   | 第3号 文化研修部会                                        | 歳末助けあい愛の持ち寄り運動公募配分(社協)                                                                                    |
|   |                                                   |                                                                                                    |

<u>☞特に使用しない場合、空</u> <u>欄でも構いません。</u>

☞まち協補助金で賄い切れない経費や、まち協補助金の対象外経費など、他の補助金・助成金を充当したい支出があれば、該当する補助金・助成金名を選択してください。(「①基本情報登録シート」に入力した補助金・助成金名が選べます)

☞この欄に入力がある行が 「④その他集計シート」の 「◆まち協補助金以外の補 助金・助成金を充当する支 出額の集計」欄に自動集計 されます。

 $\cap$ 

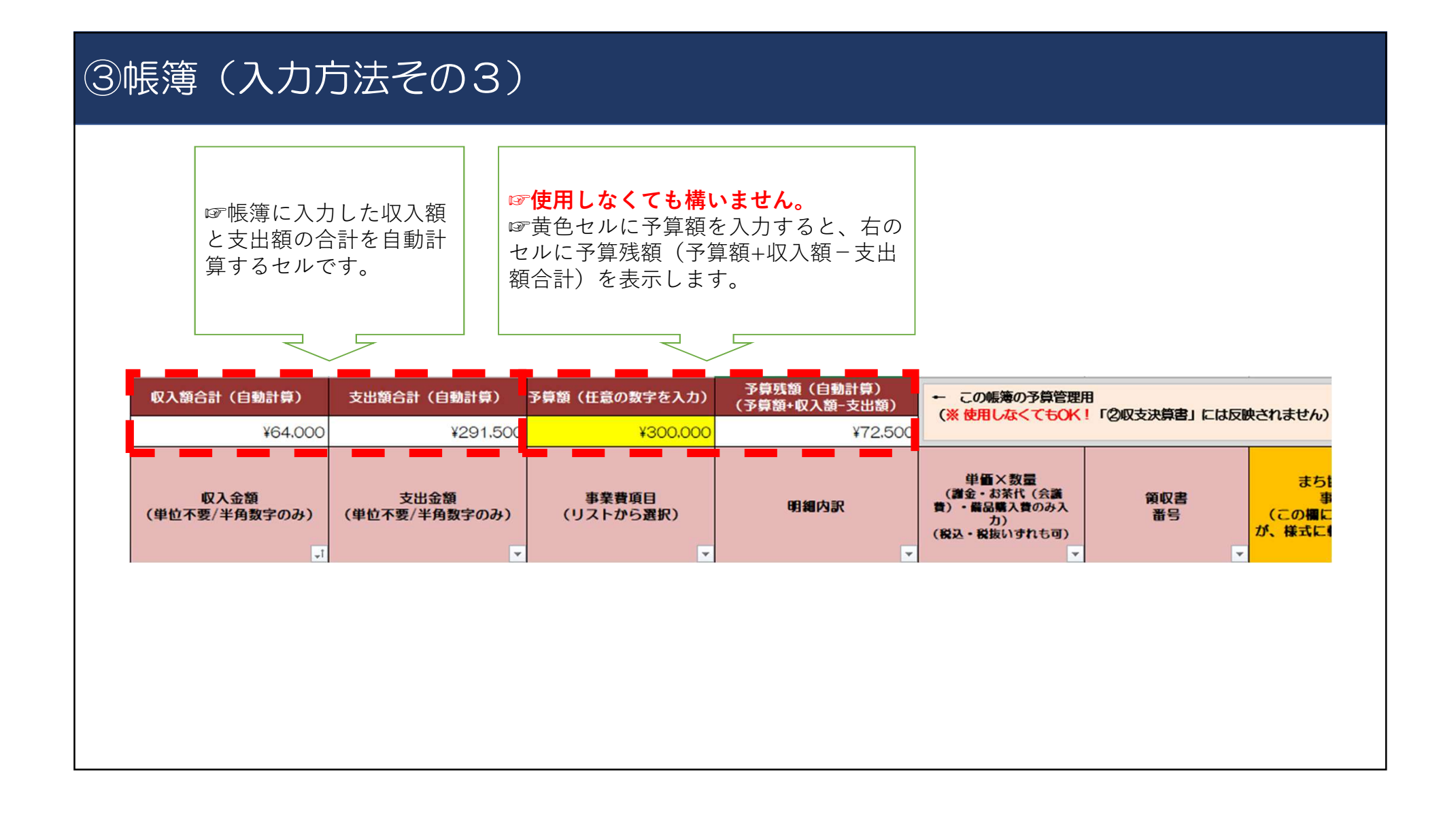

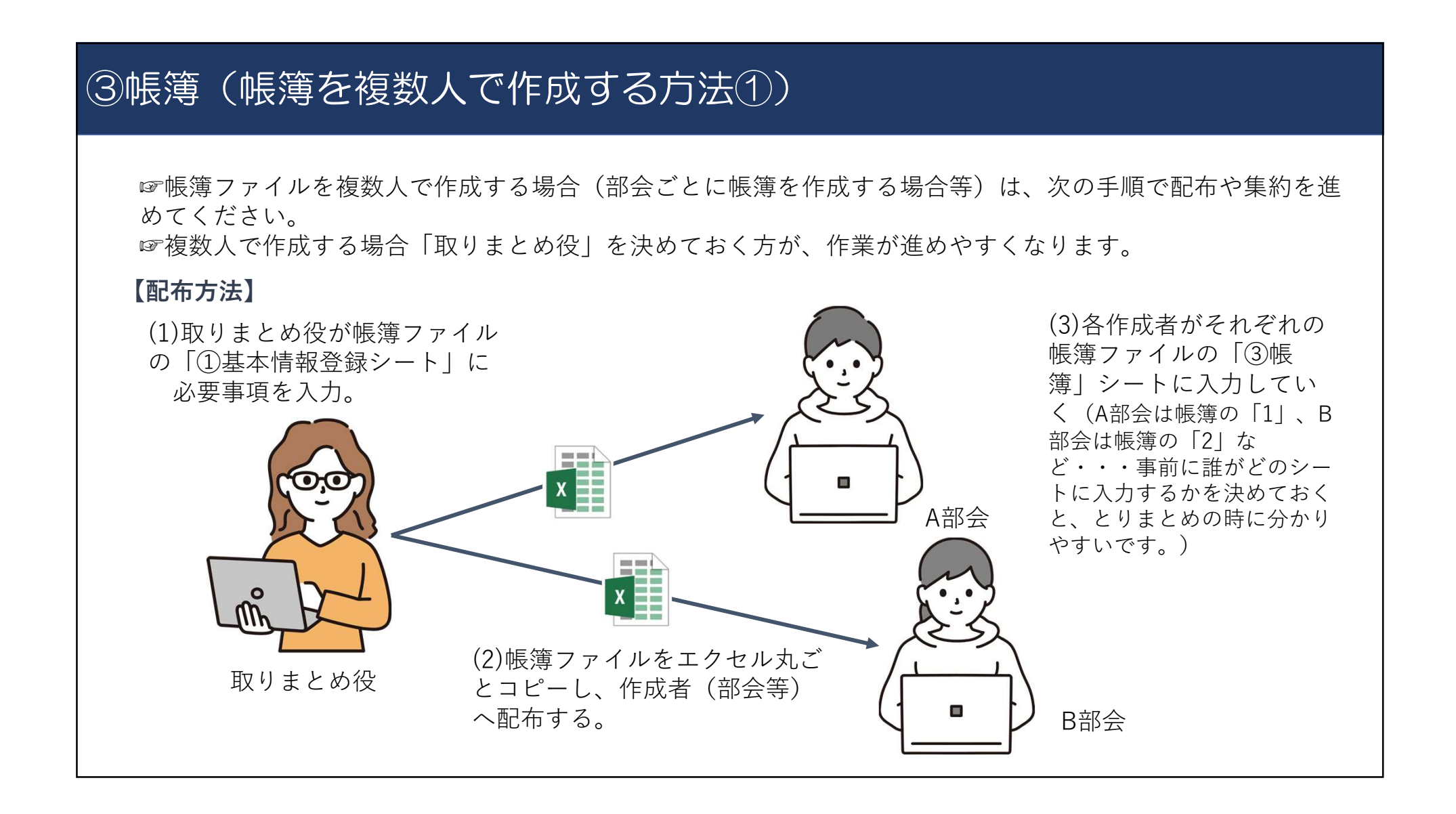

## ③帳簿(帳簿を複数人で作成する方法2)

#### 【集約方法】

(1)作成者は「③帳簿」シートを入力済み の帳簿ファイルを、Excel丸ごと取りまとめ役に送付。 帳簿ファイルの「③帳簿」シートを、コピー&ペー

(2)取りまとめ役は、各作成者から送付されてきた ストで一つの帳簿ファイルにまとめる。 (コピー&ペーストの方法は次ページ参照)

![](_page_11_Figure_5.jpeg)

![](_page_12_Figure_1.jpeg)

#### 【集約方法 ~コピー&ペースト~】

作成メンバー(各部会等)から送付されてきた帳簿ファイル

![](_page_12_Figure_4.jpeg)

取りまとめ用の帳簿ファイル

#### ④参考\_その他集計シート

| 集計ボタン                        |         |
|------------------------------|---------|
| ◆まち協補助金以外の補助金・助成金を充当する       | る支出額の集計 |
| その他補助金・助成金名                  | 支出金額    |
| 福祉コミュニティ支援事業助成(社協)           | 3,000   |
| 年末年始地域ささえ変活動助成(社協)           | 5.000   |
| 蔵木町100い麦の持ち寄り建動公募配力(社協)<br>県 | 5,000   |
| 国                            | 1,500   |
|                              | (       |
|                              | (       |

| ◆事業費項目別集計       |        |
|-----------------|--------|
| 支出              |        |
| 事業費項目           | 合計金額   |
| 謝金              | 0      |
| 交通費             | 0      |
| 雑役務費            | 0      |
| 印刷製本費           | 15,000 |
| 通信運搬費           | 15,000 |
| 原材料費            | 0      |
| 借上料             | 0      |
| 消耗品費(単体10万円未満)  | 0      |
| 備品購入費(単体10万円以上) | 0      |
| 保険料             | 0      |
| 負担金             | 0      |
| お茶代(会議費)        | 4,500  |
| 光熱水費            | 9,000  |
| 修繕費             | 0      |
| その他(市補助金対象外)    | 0      |
|                 | 20     |
| 収入              |        |
| 事業費項目           | 合計金額   |
| 参加者負担金          | 0      |
| その他の収入          | 0      |

☞「③帳簿」に入力した情 報を元に、様々な集計を行 うためのシートです。現在 は3種類のテーブルを設定 しています。

☞まち協補助金の収支決算 には関係しませんので、必 要がなければ使用しなくて も特に問題ありません。

![](_page_13_Figure_6.jpeg)

#### Q&A 01 まとめて購入し、一つのレシートに補助対象経費と補助対象外経費が含まれている場合の帳簿の入力方法は? ☞ 以下の例を参考に、補助対象経費と補助対象外経費で分けて帳簿を入力してください。 また 年月日 収入金額 支出金額 事業費項目 領収書 連番 同じレシート (西暦/月/日) (単位不要/半角数字のみ) (この欄) (単位不要/半角数字のみ) (リストから選択) が、様式に 分けて なら、領収書 2023/8/1 3号 子ど ¥10,000 消耗品費(単体10万円未満) 印刷用紙 番号は同一日 入力☞ 00会配布用お菓子 2 2023/8/ ¥5.000 その他(市補助金対象外 10 第3号 子ど 02「③帳簿」のシート名を「1」~「20」じゃなくて、部会名や事業名に変更したい。 ☞ シートの削除・追加等を防ぐためにブック全体に保護をかけています。Excelの「校閲」タブ→「ブックの保 i装|をクリックすれば、シート名の変更は可能です。ただし、シートの削除・追加・並び替え等は、入力している プログラムが正常に作動しない恐れがありますので、絶対に行わないでください。 03 帳簿に入力したデータを日付順や領収書番号順に並べ替えしたい。 ☞ 誤操作等を防ぐために各シートに保護をかけており、申し訳ありませんが、Excelの仕様上、入力データの並び 替えのみを保護解除することができません。 Excelの「校閲| タブ→「シート保護の解除」をクリックすれば、デー タの並べ替えが可能になりますので、必要な場合のみご使用ください。**ただし、保護していた他のセルの関数の削** 除や編集は絶対に行わないでください。

# Q&A Q4 一つの帳簿のシートに300行以上入力したい。 ☞ 必要に応じて修正しますので、市民協働推進課にご相談ください。 Q5 帳簿の入力内容が日付順に並んでいなくても良いか。 ☞ 問題ありません(Q3のとおりExcel上で並べ替えが可能なため)。